AUDITION À DISTANCE DES TRIBUNAUX DU DC Participant se connectant à WebEx- Salle d'audience 107

#### Instructions de connexion à la salle d'audience à distance 107 du juge Trabal

### Utilisateurs d'ordinateurs portables/de bureau (1) :

## MÉTHODE 1 :

- 1. Ouvrez un navigateur Web (de préférence Google Chrome), cliquez sur, et copiez-collez https://dccourts.webex.com/meet/ctb107
- Cliquez sur « Rejoindre une réunion » et assurez-vous que votre microphone est coupé et que votre vidéo est désactivée (si vous devez être vu(e)). Si vous devez seulement parler et n'avez pas besoin d'être vu(e), utilisez l'option audio uniquement.
- Lorsque vous êtes prêt(e), cliquez sur « Rejoindre une réunion ». Vous serez placé(e) dans le hall jusqu'à ce que le greffier soit

prêt à vous faire rejoindre l'audience.

#### Utilisateurs d'ordinateurs portables/de bureau (2) :

### MÉTHODE 2 :

- 1. Ouvrez un navigateur Web (de préférence Google Chrome), cliquez sur, et copiez puis sur collez <u>https://dccourts.webex.com</u>et saisissez les informations sur la réunion : 129 828 4401
- Cliquez sur « Rejoindre une réunion » et assurez-vous que votre microphone est coupé et que votre vidéo est désactivée (si vous devez être vu(e)). Si vous devez seulement parler et n'avez pas besoin d'être vu(e), utilisez l'option audio uniquement.
- 3. Lorsque vous êtes prêt(e), cliquez sur « Rejoindre une réunion ». Vous serez placé(e) dans le hall jusqu'à ce que le greffier soit prêt à vous faire rejoindre l'audience.

#### Smartphone/Tablettes ou iPads :

#### MÉTHODE 3 :

- 1. Allez sur App Store, téléchargez WebEx App (Cisco WebEx Meetings),
- 2. Connectez-vous à l'application avec votre nom et votre adresse électronique
- 3. Sélectionnez Rejoindre une réunion »
- 4. Enter https://dccourts.webex.com/meet/ctb107
- Cliquez sur « Rejoindre » et assurez-vous que votre microphone est coupé et que votre vidéo est désactivée (si vous devez être vu(e)). Si vous devez seulement parler et n'avez pas besoin d'être vu(e), utilisez l'option audio uniquement.

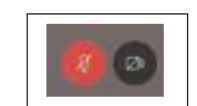

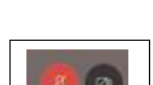

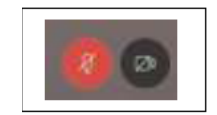

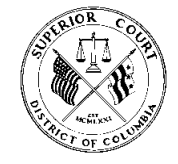

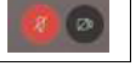

6. Lorsque vous êtes prêt(e), cliquez sur « Rejoindre une réunion ». Si l'hôte n'a pas encore commencé la réunion, vous serez placé(e) dans le hall jusqu'à ce que la réunion commence.

## **Connexion par téléphone :**

## MÉTHODE 4 :

- 1. Composez le (202) 860-2110 ou le (844) 992-4726
- 2. Saisissez le numéro 129 828 4401 suivi de « ## »

# Problèmes de son

Si vous utilisez votre ordinateur pour le son et que vous n'entendez pas, que vous ne pouvez pas être entendu(e) ou que la qualité du son est mauvaise, vous devez informer le greffier ou le juge que vous allez téléphoner. Déconnectezvous alors de l'audience sur WebEx et utilisez la méthode 4 ci-dessous pour vous connecter par téléphone.

Pour toute question relative à l'audience, contactez le bureau du greffier au (202) 879-1212

Pour les systèmes de salle, les problèmes techniques ou les questions, appelez le (202) 879-1928, et choisissez l'option numéro 2